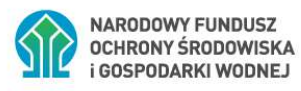

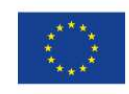

Współfinansowane z unijnego systemu handlu uprawnieniami do emisji (Funduszu Modernizacyjnego)

## INSTRUKCJA WYPEŁNIANIA I SKŁADANIA DYSPOZYCJI WYPŁATY ZALICZKI

## W RAMACH UMOWY O DOFINANSOWANIE W FORMIE DOTACJI Z PREFINANSOWANIEM

## W PROGRAMIE PRIORYTETOWYM

## "CZYSTE POWIETRZE"

#### **SPIS TREŚCI**

| ١.     | IN       | IFORMACJE OGÓLNE DOTYCZĄCE DYSPOZYCJI WYPŁATY ZALICZKI                                              |
|--------|----------|----------------------------------------------------------------------------------------------------|
| II.    | ZA       | AŁOŻENIE KONTA W GENERATORZE WNIOSKÓW O DOFINANSOWANIE (dalej: GWD)3                                |
| III.   |          | UTWORZENIE NOWEJ DYSPOZYCJI WYPŁATY ZALICZKI4                                                       |
| IV.    |          | WYPEŁNIENIE DYSPOZYCJI WYPŁATY ZALICZKI4                                                            |
|        | 1.       | DANE BENEFICJENTA                                                                                   |
|        | 2.       | INFORMACJE DOTYCZĄCE UMOWY O DOFINANSOWANIE6                                                        |
|        | 3.<br>PF | ZESTAWIENIE I ZAKRES RZECZOWY UMÓW Z WYKONAWCAMI W CELU WYPŁATY<br>REFINANSOWANIA7                  |
|        | 4.       | FINANSOWANIE PRZEDSIĘWZIĘCIA10                                                                      |
|        | 5.       | WYMAGANE ZAŁĄCZNIKI11                                                                               |
| V.     | W        | ERYFIKACJA I ZŁOŻENIE DYSPOZYCJI WYPŁATY ZALICZKI11                                                 |
|        | 1.       | ZŁOŻENIE DYSPOZYCJI Z PODPISEM ELEKTRONICZNYM12                                                     |
|        | Ро       | odpisywanie wniosku z użyciem certyfikatu (kwalifikowanego podpisu elektronicznego)13               |
|        | Ро       | odpis z użyciem Profilu Zaufanego platformy ePUAP15                                                 |
|        | W        | ysłanie dokumentu przez ePUAP16                                                                     |
|        | 2.       | ZŁOŻENIE DYSPOZYCJI BEZ PODPISU ELEKTRONICZNEGO17                                                   |
| VI.    |          | PRZYGOTOWANIE KOREKTY DYSPOZYCJI WYPŁATY ZALICZKI17                                                 |
| 1      | •        | JEŚLI DYSPOZYCJA WYPŁATY ZALICZKI ZOSTAŁA PODPISANA ELEKTRONICZNIE17                                |
| 2<br>V | V FC     | JEŚLI DYSPOZYCJA WYPŁATY ZALICZKI ZOSTAŁA PODPISANA ODRĘCZNIE I ZOSTAŁA ZŁOŻONA<br>DRMIE PAPIEROWEJ |

2

# I. INFORMACJE OGÓLNE DOTYCZĄCE DYSPOZYCJI WYPŁATY ZALICZKI

- Dyspozycja wypłaty zaliczki w ramach umowy o dofinansowanie w formie dotacji z prefinansowaniem jest składana tylko przy udziale operatora programu "Czyste Powietrze" przy wykorzystaniu konta grupowego operatora w GWD. Beneficjent nie może złożyć dyspozycji wypłaty zaliczki z indywidualnego konta w GWD.
- 2) Kwota dotacji w formie zaliczki zostanie wypłacona bezpośrednio na rachunek wykonawcy po złożeniu do WFOŚiGW kompletnej i prawidłowo wypełnionej, podpisanej własnoręcznie lub z użyciem podpisu elektronicznego przez Beneficjenta, dyspozycji wypłaty zaliczki wraz z załączoną do niej:
  - wypełnioną i podpisaną przez operatora listą sprawdzającą przed wypłatą zaliczki dla wykonawcy w ramach prefinansowania oraz
  - fakturą zaliczkową wystawioną przez tego wykonawcę.
- Faktura zaliczkowa powinna być wystawiona na Beneficjenta lub Beneficjenta i małżonka wspólnie. Faktura zaliczkowa powinna zawierać dane umożliwiające identyfikację jej z umową z wykonawcą, np. poprzez numer umowy/datę umowy z wykonawcą, nazwę wykonawcy.
- 4) Zaliczka może być wypłacona maksymalnie do wysokości 35% przyznanej dotacji przypadającej na dany zakres przedsięwzięcia zawarty w danej umowie z wykonawcą, przy czym suma wszystkich wypłaconych zaliczek nie może przekroczyć 35% maksymalnej kwoty dotacji na realizację przedsięwzięcia wynikającej z wniosku o dofinansowanie.

# II. ZAŁOŻENIE KONTA W GENERATORZE WNIOSKÓW O DOFINANSOWANIE (dalej: GWD)

Sposób zakładania konta użytkownika w Generatorze wniosków o dofinansowanie (GWD) jest szczegółowo opisany w Instrukcji wypełniania i składania wniosku o dofinansowanie w formie dotacji /dotacji z prefinansowaniem, w ramach programu priorytetowego "Czyste Powietrze".

**Uwaga!** Konto grupowe w GWD do wykorzystania przez operatora programu "Czyste Powietrze" powinno być utworzone zgodnie z wymaganiami opisanymi w Procedurze nadawania uprawnień i wykorzystywania kont grupowych w Generatorze Wniosków o Dofinansowanie (GWD) na potrzeby realizacji programu priorytetowego Czyste Powietrze.

# III. UTWORZENIE NOWEJ DYSPOZYCJI WYPŁATY ZALICZKI

Po zalogowaniu, należy utworzyć nowy wniosek poprzez kliknięcie w ikonę Nowy wniosek o dofinansowanie, znajdującą się w menu głównym i wybrać rodzaj wniosku – Wnioski składane do wfośigw – program "Czyste Powietrze" i "Ciepłe Mieszkanie".

|                              |                                    |                                         |                        | Generator wniosków o dofinansowanie GWD (P1)        |                             |                           |            |  |  |
|------------------------------|------------------------------------|-----------------------------------------|------------------------|-----------------------------------------------------|-----------------------------|---------------------------|------------|--|--|
| Wszystkie Mo<br>wnioski robo | e Wypełnione<br>poprawnie<br>Listy | Oczekujące<br>na złożenie<br>w Funduszu | Przyjęte w<br>Funduszu | Nowy<br>wniosek o<br>dofinan-<br>sowanie<br>Wniosek | Nowy<br>wniosek<br>prawnień | Zarządzanie<br>Użytkownik | Komunikaty |  |  |

| 4      | Jakiego rodzaju wniosek zamierzasz utworzyć?                                        |
|--------|-------------------------------------------------------------------------------------|
| Vybier | z rodzaj wniosku.                                                                   |
| Wn     | iosek o dofinansowanie ze środków krajowych<br>oraz Instrumentów Finansowych FEnIKS |
|        | Wniosek o dofinansowanie w ramach POIiŚ                                             |
|        | Wnioski składane do wfośigw – program<br>"Czyste Powietrze" i "Ciepłe Mieszkanie"   |
|        | Wniosek o dofinansowanie w ramach<br>funduszy EOG i funduszy norweskich             |
|        | Δημμί                                                                               |

Następnie należy wybrać nabór ....., konkurs ....., oraz województwo odpowiednie dla lokalizacji budynku/lokalu mieszkalnego, którego będzie dotyczył wniosek o płatność i nacisnąć Zapisz i przejdź do edycji.

/dodać zrzut z ekranu GWD/

# IV. WYPEŁNIENIE DYSPOZYCJI WYPŁATY ZALICZKI

#### Zalecenia ogólne

1. Przed rozpoczęciem wypełniania formularza wniosku o dofinansowanie należy zapoznać się z treścią programu priorytetowego "Czyste Powietrze" (dalej: Program).

 Formularz wniosku o dofinansowanie zbudowany jest z pól różnych typów (np. pola tekstowe, listy rozwijalne, pola wyboru). Ponadto pola te mogą być obowiązkowe lub opcjonalne. Aby ułatwić użytkownikowi wypełnianie formularza wniosku – przyjęto następujące oznaczenia:

- kolor żółty – pola edytowalne w formularzu (do wypełnienia przez wnioskodawcę),

- kolor ciemno pomarańczowy – pole, w którym aktualnie znajduje się kursor,

 kolor czerwony – oznaczenie pól obowiązkowych do wypełnienia (podświetlane jeżeli pole zostało kliknięte i nie wprowadzono danych) lub błędnie wypełnionych,

- kolor szary – pole niepodlegające edycji (nie wypełniane przez wnioskodawcę).

- **3.** Oznaczenia kolorów nie mają zastosowania do pól wyboru w których wnioskodawca zaznacza właściwy wybór lub odpowiedź.
- 4. Informacje zawarte w formularzu powinny być aktualne i zgodne ze stanem faktycznym.

Formularz należy wypełniać w ustalonej kolejności zgodnie z numeracją pól.

**Uwaga!** Wyświetlanie i edycja poszczególnych pól jest uzależniona od zaznaczenia określonych pól i oświadczeń.

Pola 1, 2, 3: nr sprawy, nr dyspozycji oraz data złożenia dyspozycji wypełniane są przez wfośigw.

**Pole 4 Złożenie dyspozycji** zaznaczone jest automatycznie jeśli składana jest pierwsza wersja dyspozycji wypłaty zaliczki (pole obowiązkowe).

**Pole 5 Korekta dyspozycji** Zostanie automatycznie zaznaczone w przypadku składania korekty dyspozycji wypłaty zaliczki.

Sposób przygotowania korekty dyspozycji wypłaty zaliczki opisany jest w rozdziale VI na końcu instrukcji.

**Pola 6 – 8** Pola widoczne i uzupełniane automatycznie, dyspozycja musi być wypełniona przy wykorzystaniu konta grupowego Operatora

**Pole 9** – Należy wybrać z listy rozwijanej liczbę porządkową wskazującą, którą z kolei składaną w ramach umowy o dofinansowanie jest wypełniana dyspozycja wypłaty zaliczki (pole obowiązkowe).

**Uwaga!** W przypadku konieczności korekty dyspozycji wypłaty zaliczki, korekta ta powinna zostać złożona z tą samą liczbą porządkową w polu, co dyspozycja korygowana.

**Pole 10** - Należy wybrać z listy rozwijanej liczbę porządkową wskazującą, ile wniosków o płatność w ramach umowy o dofinansowanie zostało złożonych (pole obowiązkowe).

**Pole 11** – Należy zaznaczyć w celu potwierdzenia zapoznania się z dokumentami niezbędnymi do złożenia dyspozycji, w szczególności z Programem Priorytetowym, Regulaminem naboru wniosków i Instrukcją wypełniania dyspozycji wypłaty zaliczki (pole obowiązkowe).

#### 1. DANE BENEFICJENTA

Dane ogólne

Pole 1.1 Należy wpisać nazwisko Beneficjenta (pole obowiązkowe).

Pole 1.2 Należy wpisać imię Beneficjenta (pole obowiązkowe).

Pole 1.3 Należy wpisać nr PESEL Beneficjenta (pole obowiązkowe).

**Pole 1.4** Należy wpisać telefon kontaktowy Beneficjenta. Zaleca się wpisanie nr telefonu komórkowego (pole obowiązkowe).

**Pole 1.5** Należy zaznaczyć, jeżeli Beneficjent wskazuje adres e-mail do doręczania korespondencji w formie elektronicznej (należy zaznaczyć jedno z pól 1.5 lub 1.6).

**Pole 1.6** Należy zaznaczyć, jeżeli Beneficjent nie wskazuje adresu e-mail do korespondencji (należy zaznaczyć jedno z pól 1.5 lub 1.6).

**Pole 1.7** Należy wpisać adres e-mail Beneficjenta (pole widoczne i obowiązkowe jeżeli zaznaczono pole 1.5).

**Pole 1.8** Beneficjent zgadza się na wysyłkę wszelkiej korespondencji wyłącznie drogą elektroniczną na adres wskazany w polu 1.7 (pole widoczne i obowiązkowe jeżeli zaznaczono pole 1.5).

**Pole 1.9** Beneficjent potwierdza, że adres e-mail, który został wskazany w polu 1.7 jest wyłącznie w jego posiadaniu oraz ma do niego nieskrępowany dostęp (pole widoczne i obowiązkowe jeżeli zaznaczono pole 1.5).

**Pole 1.10** Beneficjent potwierdza prawidłowość wskazanego do korespondencji adresu email, za jego utrzymywanie i monitorowanie, oraz za prawidłowe zabezpieczenie dostępu do adresu email przez osoby nieuprawnione (pole widoczne i obowiązkowe jeżeli zaznaczono pole 1.5).

**Pole 1.11** W przypadku zaznaczenia tego pola Beneficjent prosi o wysyłanie wszelkiej korespondencji w formie papierowej na adres do korespondencji wskazany we wniosku o dofinansowanie (pole widoczne i obowiązkowe jeżeli zaznaczono pole 1.6).

### 2. INFORMACJE DOTYCZĄCE UMOWY O DOFINANSOWANIE

**Pole 2.1** Należy wybrać z listy rozwijanej właściwą formę dofinansowania: dotacja z prefinansowaniem PODWYŻSZONY poziom dofinansowania lub dotacja z prefinansowaniem NAJWYŻSZY poziom dofinansowania (pole obowiązkowe).

**Pole 2.2** Należy wpisać numer umowy o dofinansowanie, który został przekazany przez wfośigw Beneficjentowi w piśmie informującym o tej umowie (pole obowiązkowe).

**Pole 2.3** Należy wybrać z listy rozwijanej WFOŚIGW właściwy ze względu na lokalizację budynku/lokalu mieszkalnego, którego dotyczy przedsięwzięcie (pole obowiązkowe).

**Pole 2.4** Należy wpisać procent powierzchni całkowitej budynku/lokalu mieszkalnego, wykorzystywany na działalność gospodarczą zgodnie z wnioskiem o dofinansowanie (pole obowiązkowe).

**Uwaga!** W przypadku zmiany procentu powierzchni wykorzystywanej na działalność gospodarczą należy podać stan aktualny.

**Uwaga!** Jeśli w budynku/lokalu mieszkalnym nie jest prowadzona działalność gospodarcza w rozumieniu Programu\* albo gdy w budynku/lokalu mieszkalnym jest zarejestrowana działalność gospodarcza ale nie jest ona prowadzona w tym miejscu należy wpisać 0.

\* Działalność gospodarcza, według unijnego prawa konkurencji, rozumiana jest bardzo szeroko, jako oferowanie towarów lub usług na rynku. Zakres tego pojęcia jest szerszy niż w prawie krajowym (art. 3

ustawy z dnia 6 marca 2018 r. Prawo przedsiębiorców), ponieważ nie wymaga się, aby działalność miała charakter zarobkowy, czy była prowadzona w sposób zorganizowany lub ciągły. W związku z tym działalność taka jak np. wynajmowanie budynku mieszkalnego lub lokalu mieszkalnego, najem okazjonalny oraz inne formy udostępnienia tych budynków lub lokali na rynku, należy traktować jako działalność gospodarczą w rozumieniu unijnego prawa konkurencji.

**Pole 2.5** Należy wybrać z listy rozwijanej numer rodzaju przedsięwzięcia dofinansowanego w ramach Programu zgodnie z tabelą w ust. 9.2.2 w Programie Priorytetowym (pole obowiązkowe).

**Uwaga!** Wybór przedsięwzięcia nr 1 oznacza, że wskaźnik zapotrzebowania na energię użytkową na potrzeby ogrzewania budynku przed realizacją przedsięwzięcia był mniejszy niż 80 kWh/(m2 \* rok).

Wybór przedsięwzięcia nr 2 oznacza, że wskaźnik zapotrzebowania na energię użytkową na potrzeby ogrzewania budynku przed realizacją przedsięwzięcia był większy lub równy 80 kWh/(m2 \* rok) i mniejszy lub równy 140 kWh/(m2 \* rok).

Wybór przedsięwzięcia nr 3 oznacza, że wskaźnik zapotrzebowania na energię użytkową na potrzeby ogrzewania budynku przed realizacją przedsięwzięcia był większy niż 140 kWh/(m2 \* rok).

**Pole 2.6** Należy podać wartość dopuszczalnej maksymalnej kwoty dotacji z prefinansowaniem dla przedsięwzięcia zgodnie z umową o dofinansowanie (pole obowiązkowe). We wniosku o dofinansowanie wartość ta została wyliczona w polu D.13.

**Pole 2.7** Należy wpisać sumę zaliczek objętych umową o dofinansowanie z prefinansowaniem, wynikających ze złożonych dyspozycji wypłaty zaliczek (również tych, które zostały złożone i oczekują na wypłatę) na przedsięwzięcia z Tab. 1 i 2 w Załączniku nr 2 do PPCP (tj. audyt energetyczny/świadectwo charakterystyki energetycznej/źródło ciepła, instalacja co i cwu). Jeżeli nie byłą składana dyspozycja wypłaty na ten rodzaj przedsięwzięcia należy wpisać "O" (pole widoczne i obowiązkowe jeżeli w polu 9 wybrano "druga" lub "trzecia").

**Pole 2.8** Należy wpisać sumę zaliczek objętych umową o dofinansowanie z prefinansowaniem, wynikających ze złożonych dyspozycji wypłaty zaliczek, na przedsięwzięcia z Tab. 3 w Załączniku nr 2 do PPCP (tj. ocieplenie przegród/stolarka okienna/drzwiowa/bramy garażowe/wentylacja mechaniczna z odzyskiem ciepła). Jeżeli nie była składana dyspozycja wypłaty na ten rodzaj przedsięwzięcia należy wpisać "0" (pole widoczne i obowiązkowe jeżeli w polu 9 wybrano "druga" lub "trzecia").

**Pole 2.9** Należy wpisać sumę dotacji wnioskowanej lub rozliczonej w ramach złożonych wniosków o płatność dotyczących umowy o dofinansowanie na przedsięwzięcia z Tab. 1 i 2 w Załączniku nr 2 do PPCP (tj. audyt energetyczny/świadectwo charakterystyki energetycznej/źródło ciepła, instalacja co i cwu). Jeżeli nie był składany wniosek o płatność na ten rodzaj przedsięwzięcia należy wpisać "0" (pole widoczne i obowiązkowe jeżeli w polu 10 wybrano wniosek "jeden" lub "dwa").

**Pole 2.10** Należy wpisać sumę dotacji wnioskowanej lub rozliczonej w ramach złożonych wniosków o płatność dotyczących umowy o dofinansowanie na przedsięwzięcia z Tab. 3 w Załączniku nr 2 do PPCP (tj. ocieplenie przegród/stolarka okienna/drzwiowa/bramy garażowe/wentylacja mechaniczna z odzyskiem ciepła). Jeżeli nie był składany wniosek o płatność na ten rodzaj przedsięwzięcia należy wpisać "0" (pole widoczne i obowiązkowe jeżeli w polu 10 wybrano wniosek "jeden" lub "dwa").

### 3. ZESTAWIENIE I ZAKRES RZECZOWY UMÓW Z WYKONAWCAMI W CELU WYPŁATY PREFINANSOWANIA

**Pole 3.1** Należy wybrać z listy rozwijanej, w ramach ilu umów z wykonawcą/wykonawcami beneficjent będzie wnioskował o wypłatę zaliczki. W zależności od liczby podanych umów z wykonawcą

/wykonawcami pojawi się taka sama liczba tabel dotyczących umowy z wykonawcą (tabela z zakresem pól 3.2-3.15).

Pole 3.2 Należy wpisać nazwę wykonawcy (pole obowiązkowe).

**Pole 3.3** Należy wpisać numer umowy lub, w przypadku braku numeru, datę zawarcia umowy z wykonawcą (pole obowiązkowe).

Pole 3.4 Należy wpisać nr NIP wykonawcy (pole obowiązkowe).

**Pola 3.5.1** – **3.5.13** Należy zaznaczyć odpowiedni checkbox lub checkboxy zgodnie z kategoriami kosztów kwalifikowanych dotyczących wnioskowanej zaliczki w ramach danej umowy z wykonawcą.

**Pola 3.5a.4** Należy wpisać powierzchnię ocieplenia stropów/poddaszy w m2 w ramach danej umowy z wykonawcą (pole widoczne i obowiązkowe, jeśli zaznaczono koszty w kategorii ocieplenia stropów/poddaszy).

**Pola 3.5a.5** Należy wpisać powierzchnię ocieplenia podłóg w m2 w ramach danej umowy z wykonawcą (pole widoczne i obowiązkowe, jeśli zaznaczono koszty w kategorii ocieplenia podłóg).

**Pola 3.5a.6** Należy wpisać powierzchnię ocieplenia ścian w m2 w ramach danej umowy z wykonawcą (pole widoczne i obowiązkowe, jeśli zaznaczono koszty w kategorii ocieplenia ścian).

**Pola 3.5a.7** Należy wpisać powierzchnię stolarki okiennej w m2 w ramach danej umowy z wykonawcą (pole widoczne i obowiązkowe, jeśli zaznaczono koszty w kategorii stolarka okienna).

**Pola 3.5a.8** Należy wpisać powierzchnię stolarki drzwiowej w m2 w ramach danej umowy z wykonawcą (pole widoczne i obowiązkowe, jeśli zaznaczono koszty w kategorii stolarka drzwiowa).

**Pola 3.5a.9** Należy wpisać powierzchnię bram garażowych w m2 w ramach danej umowy z wykonawcą (pole widoczne i obowiązkowe, jeśli zaznaczono koszty w kategorii bramy garażowe).

**Pole 3.5a.10** Należy wpisać liczbę montowanych rekuperatorów ściennych w ramach danej umowy z wykonawcą (pole widoczne i obowiązkowe, jeśli we wniosku rozliczono koszty w kategorii wentylacja mechaniczna z odzyskiem ciepła – rekuperatory ścienne).

**Pola 3.6.1 – 3.6.13** Należy wpisać kwotę umowy (netto) przypadającą dla danego kosztu kwalifikowanego.

**Pola 3.7.1 – 3.7.13** Należy wpisać kwotę umowy (brutto) przypadającą dla danego kosztu kwalifikowanego.

**Pola 3.8.1 – 3.8.13** Pola wyliczane automatycznie. Pokazują obliczoną kwotę dotacji obliczoną dla danej kategorii kosztu kwalifikowanego przedsięwzięcia w ramach umowy z wykonawcą.

Pole 3.9 Pole wyliczane automatycznie. Pokazuje całkowitą kwotę umowy (netto) z danym wykonawcą.

**Pole 3.10** Pole wyliczane automatycznie. Pokazuje całkowitą kwotę umowy (brutto) z danym wykonawcą.

**Pole 3.11** Pole wyliczane automatycznie. Pokazuje maksymalną kwotę dotacji, zależną od rodzaju przedsięwzięcia, dla poszczególnych poziomów dofinansowania, na zakres kosztów kwalifikowanych określonych tabeli 3 załącznika nr 2 do programu "Czyste Powietrze"

**Uwaga!** W przypadku, gdy w budynku/lokalu mieszkalnym, w którym realizowane będzie wnioskowane przedsięwzięcie, prowadzona jest działalność gospodarcza, maksymalna kwota dotacji

z prefinansowaniem wyliczona w polu 3.11 jest pomniejszona proporcjonalnie do % powierzchni całkowitej budynku/lokalu mieszkalnego wykorzystywanej na prowadzenie działalności gospodarczej wskazanego w polu 2.4 (zgodnie z wnioskiem o dofinansowanie).

**Pole 3.11a** Pole wyliczane automatycznie. Pokazuje maksymalną kwotę dotacji, zależną od rodzaju przedsięwzięcia, dla poszczególnych poziomów dofinansowania, na zakres kosztów kwalifikowanych określonych tabeli 3 załącznika nr 2 do programu "Czyste Powietrze" pomniejszona proporcjonalnie do % powierzchni całkowitej budynku/lokalu mieszkalnego wykorzystywanej na prowadzenie działalności gospodarczej.

**Pole 3.12** Pole wyliczane automatycznie. Pokazuje wyliczoną maksymalną kwotę prefinansowania w formie zaliczki na podstawie wartości wyliczonej w polu 3.11 przypadającą na przedsięwzięcia z Tab. 1 i 2 w Załączniku nr 2 do PPCP (tj. audyt energetyczny/świadectwo charakterystyki energetycznej/źródło ciepła, instalacja co i cwu). Zgodnie z Programem zaliczka może być wypłacona maksymalnie do wysokości 35% przyznanej dotacji przypadającej na dany zakres przedsięwzięcia zawarty w danej umowie z wykonawcą.

**Pole 3.12a** Pole wyliczane automatycznie. Pokazuje wyliczoną maksymalną kwotę prefinansowania w formie zaliczki na podstawie wartości wyliczonej w polu 3.11 przypadającą na przedsięwzięcia z Tab. 3 w Załączniku nr 2 do PPCP (tj. ocieplenie przegród/stolarka okienna/drzwiowa/bramy garażowe/wentylacja mechaniczna z odzyskiem ciepła). Zgodnie z Programem zaliczka może być wypłacona maksymalnie do wysokości 35% przyznanej dotacji przypadającej na dany zakres przedsięwzięcia zawarty w danej umowie z wykonawcą.

**Pole 3.13** Należy wpisać kwotę prefinansowania w formie zaliczki o jaką wnioskuje Wnioskodawca, przypadającą na przedsięwzięcia z Tab. 1 i 2 w Załączniku nr 2 do PPCP (tj. audyt energetyczny/świadectwo charakterystyki energetycznej/źródło ciepła, instalacja co i cwu). Kwota ta może być równa bądź niższa niż kwota wyliczona w Polu 3.12. Wnioskodawca, który np. wpłacił już zaliczki danemu wykonawcy może pomniejszyć kwotę wyliczonej w polu B.3.12 maksymalnej kwoty prefinansowania w formie zaliczki i wskazać mniejszą kwotę wnioskowanej kwoty prefinansowania w formie zaliczki w polu 3.13. Ostatecznie kwota możliwej do wypłaty zaliczki dla danego wykonawcy, z uwzględnieniem wszystkich warunków Programu, zostanie wyliczona w Części 4 dyspozycji wypłaty zaliczki.

**Pole 3.13a** Należy wpisać kwotę prefinansowania w formie zaliczki, przypadającą na przedsięwzięcia z Tab. 3 w Załączniku nr 2 do PPCP (tj. ocieplenie przegród/stolarka okienna/drzwiowa/bramy garażowe/wentylacja mechaniczna z odzyskiem ciepła), o jaką wnioskuje Wnioskodawca. Kwota ta może być równa bądź niższa niż kwota wyliczona w Polu 3.12a. Wnioskodawca, który np. wpłacił już zaliczki danemu wykonawcy może pomniejszyć kwotę wyliczonej w polu B.3.12 maksymalnej kwoty prefinansowania w formie zaliczki i wskazać mniejszą kwotę wnioskowanej kwoty prefinansowania w formie zaliczki w polu 3.13. Ostatecznie kwota możliwej do wypłaty zaliczki dla danego wykonawcy, z uwzględnieniem wszystkich warunków Programu, zostanie wyliczona w Części 4 dyspozycji wypłaty zaliczki.

**Pole 3.14** Należy zaznaczyć w celu potwierdzenia zgodności z warunkami Programu. Zgodnie z Programem zaliczka nie może zostać wypłacona, gdy z umowy z wykonawcą wynika, że jej realizacja została zakończona na dzień złożenia wniosku o dofinansowanie.

**Pole 3.15** Należy zaznaczyć w celu potwierdzenia zgodności danych umowy z wykonawcą z danymi zawartymi we wniosku o dofinansowanie.

**Pole 3.16** Należy zaznaczyć w celu zgłoszenia innego wykonawcy, który będzie realizował zakres umowy z prefinansowaniem niż ten, który był podany we wniosku o dofinansowanie i w dostarczonej do wniosku o dofinansowanie umowie z wykonawcą. W takiej sytuacji dyspozycja wypłaty zaliczki staje się aneksem do umowy o dofinansowanie (w zakresie zmiany danych wykonawcy). Obowiązkowo należy dostarczyć, w załączeniu do dyspozycji wypłaty zaliczki, umowę zawartą z nowym wykonawcą.

**Pole 3.17** Należy zaznaczyć w celu potwierdzenia, że termin realizacji danej umowy z wykonawcą daje realną możliwość realizacji przedsięwzięcia w terminie zgodnym z programem Czyste Powietrze.

### 4. FINANSOWANIE PRZEDSIĘWZIĘCIA

**Pola 4.1 – 4.6** z tego zakresu mogą, ale nie muszą być widoczne wszystkie pola, ponieważ wyświetlanie tych pól zależne jest od liczby umów z wykonawcami objętych prefinansowaniem oraz podziału maksymalnej kwoty dotacji w zakresie tych umów.

**Pola 4.1, 4.2, 4.3** Pola wypełniane automatycznie na podstawie wcześniej wpisanych danych dla umów z wykonawcą w Pole 3.3 Tabel 1, 2 i 3.

**Pola 4.1a, 4.2a, 4.3a** Pola wypełniane automatycznie na podstawie wcześniej wpisanych danych w części 3 dyspozycji wypłaty zaliczki. Pokazują wnioskowaną kwotę prefinansowania do wypłaty w formie zaliczki wyliczoną na podstawie zawartej umowy / zawartych umów z wykonawcą / wykonawcami na przedsięwzięcia z Tab. 1 i 2 w Załączniku nr 2 do PPCP (tj. audyt energetyczny/świadectwo charakterystyki energetycznej/źródło ciepła, instalacja co i cwu). Kwoty w polach 4.1a, 4.1b, 4.1c mogą być niższe niż kwoty wskazane przez wnioskodawcę w polu 3.13a w poszczególnych tabelach dla każdej z maksymalnie 3 umów w przypadku, gdy suma kwotę dotacji z prefinansowaniem wynikającą z rodzaju przedsięwzięcia wskazaną w polu 2.6.

**Pola 4.1b, 4.2b, 4.3b** Pola wypełniane automatycznie na podstawie wcześniej wpisanych danych w części 3 dyspozycji wypłaty zaliczki. Pokazują wnioskowaną kwotę prefinansowania do wypłaty w formie zaliczki wyliczoną na podstawie zawartej umowy / zawartych umów z wykonawcą / wykonawcami na przedsięwzięcia z Tab. 3 w Załączniku nr 2 do PPCP (tj. ocieplenie przegród/stolarka okienna/drzwiowa/bramy garażowe/wentylacja mechaniczna z odzyskiem ciepła). Kwoty w polach 4.1b, 4.2b, 4.3b mogą być niższe niż kwoty wskazane przez wnioskodawcę w polu 3.13a w poszczególnych tabelach dla każdej z maksymalnie 3 umów w przypadku, gdy suma kwot wskazanych w polach 3.13a poszczególnych tabel przekracza dopuszczalną maksymalną kwotę dotacji z prefinansowaniem wynikającą z rodzaju przedsięwzięcia wskazaną w polu 2.6.

**Pola 4.1c, 4.2c, 4.3c** Pola wypełniane automatycznie. Stanowią sumę wnioskowanych kwot prefinansowania do wypłaty w formie zaliczki wyliczoną dla danej umowy z wykonawcą na przedsięwzięcia z Tab. 1 i 2 w Załączniku nr 2 do PPCP (tj. audyt energetyczny/świadectwo charakterystyki energetycznej/źródło ciepła, instalacja co i cwu) oraz na przedsięwzięcia z Tab. 3 w Załączniku nr 2 do PPCP (tj. ocieplenie przegród/stolarka okienna/drzwiowa/bramy garażowe/wentylacja mechaniczna z odzyskiem ciepła).

**Pole 4.4** Pole wypełniane automatycznie. Pokazuje sumę kwot z pól 4.1a, 4.2a, 4.3a jest to wnioskowana kwota prefinansowania do wypłaty w formie zaliczki/zaliczek na przedsięwzięcia z Tab.

1 i 2 w Załączniku nr 2 do PPCP (tj. audyt energetyczny/świadectwo charakterystyki energetycznej/źródło ciepła, instalacja co i cwu).

**Pole 4.5** Pole wypełniane automatycznie. Pokazuje sumę kwot z pól 4.1b, 4.2b, 4.3b jest to wnioskowana kwota prefinansowania do wypłaty w formie zaliczki/zaliczek na przedsięwzięcia z Tab. 3 w Załączniku nr 2 do PPCP (tj. ocieplenie przegród/stolarka okienna/drzwiowa/bramy garażowe/wentylacja mechaniczna z odzyskiem ciepła).

**Pole 4.6** Pole wypełniane automatycznie. Pokazuje sumę kwot z pól 4.1c, 4.2c, 4.3c, jest to wnioskowana kwota prefinansowania do wypłaty w formie zaliczki/zaliczek dla składanej dyspozycji wypłaty zaliczki.

**Pole 4.7** Należy zaznaczyć w celu wskazania, iż zaliczkę należy przekazać na rachunek bankowy wykonawcy lub sprzedawcy wskazany w fakturze/-ach zaliczkowej/-ych.

### 5. WYMAGANE ZAŁĄCZNIKI

• Kopia/-ie faktury/-r zaliczkowej/-ych (załącznik obowiązkowy)

Pole 4.9 Należy wpisać liczbę sztuk kopii faktur zaliczkowych (pole obowiązkowe)

- Lista sprawdzająca przed wypłatą zaliczki dla wykonawcy w ramach prefinansowania wypełnionej i podpisanej przez Operatora (załącznik obowiązkowy)
- Kopia umowy z 1 wykonawcą (załącznik obowiązkowy jeśli zaznaczono 3.16 w Tabeli 1)
- Kopia umowy z 2 wykonawcą (załącznik obowiązkowy jeśli zaznaczono 3.16 w Tabeli 2)
- Kopia umowy z 3 wykonawcą (załącznik obowiązkowy jeśli zaznaczono 3.16 w Tabeli 3)

W przypadku składania dyspozycji bez podpisu elektronicznego należy oznaczyć, że wymagane załączniki będą złożone w formie papierowej zaznaczając "Załączony w formie papierowej". W przypadku składania dyspozycji z podpisem elektronicznym, po przygotowaniu elektronicznych kopii wymaganych załączników, dołączyć takie pliki jako załącznik za pomocą przycisku "Wybierz plik".

Po wgraniu załączników należy zapisać zmiany poprzez naciśnięcie przycisku "Zapisz zmiany w załącznikach".

# V. WERYFIKACJA I ZŁOŻENIE DYSPOZYCJI WYPŁATY ZALICZKI

Wypełniana w systemie GWD dyspozycja może być zapisana w dowolnym momencie poprzez naciśnięcie ikony **Zapisz**. Ponadto podczas przechodzenia pomiędzy poszczególnymi stronami dyspozycji system zapisuje wprowadzone dane automatycznie. Dzięki temu minimalizowane jest niebezpieczeństwo utraty wprowadzonych danych.

Po uzupełnieniu całej dyspozycji należy zweryfikować formularz pod względem poprawności jego uzupełnienia poprzez naciśnięcie ikony **Zapisz i sprawdź** znajdującej się na górnej wstążce GWD. W trakcie wypełniania dyspozycji można również zweryfikować poprawność wprowadzonych danych poprzez naciśnięcie tej samej ikony. System sprawdza kompletność i poprawność wprowadzonych

danych i jeśli w formularzu znajdują się błędy lub pominięte zostały pola obowiązkowe, wyświetla wszystkie napotkane problemy.

| Formularz dostępny w | Pozytywna weryfikacja formularza | Negatywna weryfikacja formularza                                                |
|----------------------|----------------------------------|---------------------------------------------------------------------------------|
| GWD                  | "Wniosek nie zawiera błędów"     | "Podczas sprawdzania poprawności<br>wniosku znaleziono następujące<br>problemy" |

Możliwe statusy weryfikacji dyspozycji (po naciśnięciu ikony Zapisz i sprawdź):

W przypadku błędów w wypełnieniu formularza, po weryfikacji zostaną wskazane pola wymagające korekty bądź uzupełnienia.

Komunikat pojawiający się po negatywnej weryfikacji formularza zobowiązuje użytkownika do poprawienia błędów.

Po usunięciu wszystkich błędów i ponownej weryfikacji formularza, wniosek otrzyma status pozytywny i będzie możliwe złożenie wniosku.

Po pozytywnej weryfikacji dyspozycji, można przystąpić do złożenia dyspozycji. W tym celu konieczne jest zatwierdzenie dyspozycji poprzez naciśnięcie przycisku **Zapisz i zatwierdź** znajdującego się na górnej wstążce GWD.

W momencie zatwierdzania ponownie wykonywane jest sprawdzenie wniosku. Poza standardową weryfikacją danych sprawdzana jest również zgodność z aktualną wersją formularza. Dzięki temu użytkownik ma pewność, że zatwierdzona dyspozycja jest aktualna i pozbawiona błędów.

**Uwaga!** Zatwierdzona może zostać wyłącznie dyspozycja nie posiadająca żadnych błędów, czyli dyspozycja, która przeszła pozytywnie weryfikację formularza oraz ma załączone wszystkie wymagane załączniki lub zaznaczone są pola potwierdzające, że załączniki zostaną złożone wraz z wersją papierową wniosku.

Zatwierdzenie dyspozycji, blokuje możliwość jej edycji. W celu ponownej modyfikacji danych w dyspozycji konieczne jest odblokowanie edycji poprzez naciśnięcie przycisku **Wycofaj do edycji**.

Po zatwierdzeniu dyspozycji, należy nacisnąć przycisk **Przygotuj do podpisu**, który spowoduje zmianę statusu dyspozycji na **Oczekuje na złożenie w Funduszu**. Od tego momentu nie jest już możliwe odblokowanie dyspozycji do edycji, a jedynie wycofanie jej za pomocą przycisku **Wycofaj**. Użycie **Wycofaj** na tym etapie uniemożliwi faktyczne złożenie dyspozycji do wfośigw, a tym samym jej procedowanie przez wfośigw.

**Uwaga!** Naciśnięcie przycisku **Przygotuj do podpisu** <u>NIE JEST</u> równoznaczne, z formalnym "złożeniem dyspozycji", a jedynie zapoczątkowuje proces jej składania.

### 1. ZŁOŻENIE DYSPOZYCJI Z PODPISEM ELEKTRONICZNYM

W przypadku gdy dyspozycja składana jest z podpisem elektronicznym, po użyciu przycisku **Przygotuj** do podpisu należy użyć przycisku **Podpisz wniosek** i wybrać sposób podpisu: za pomocą profilu zaufanego lub podpisu kwalifikowanego. Dyspozycja musi zostać podpisana przez Beneficjenta.

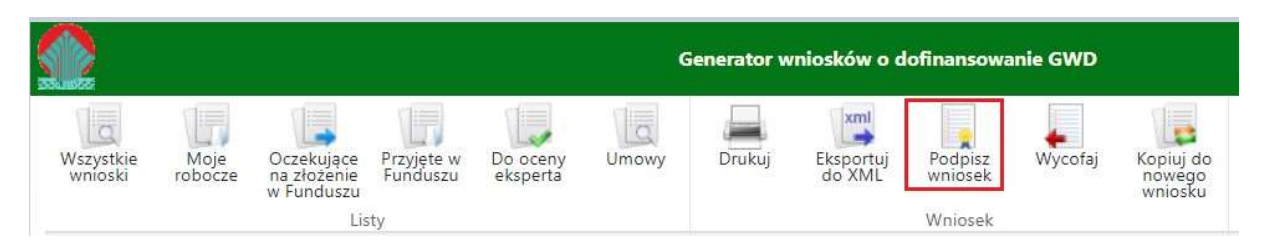

Po kliknięciu użytkownik może mieć do wyboru:

- Złożenie podpisu elektronicznego za pomocą podpisu kwalifikowanego z poziomu strony GWD,
- Złożenie podpisu elektronicznego za pomocą Profilu Zaufanego platformy ePUAP,
- Zrezygnowanie z podpisania dokumentu (Anuluj i zamknij to okno).

| odp  | isywanie dokumentu                                                                                                    |
|------|----------------------------------------------------------------------------------------------------|
| 2    | Zamierzasz podpisać ten wniosek podpisem cyfrowym. Umożliwi<br>to wysłanie wniosku drogą elektroniczną do Funduszu za<br>pośrednictwem platformy ePUAP. |
| Nybi | erz metodę wykonania podpisu cyfrowego:                                                                                                    |
| Zło  | oż podpis elektroniczny za pomocą certyfikatu kwalifikowanego z<br>poziomu strony GWD przy użyciu aplikacji Szafir.                                     |
|      |                                                                                                    |
| Z    | lóż podpis elektroniczny za pomocą Profilu Zaufanego platformy<br>ePUAP.                                                                                |

Podpisywanie wniosku z użyciem certyfikatu (kwalifikowanego podpisu elektronicznego)

Po wybraniu pierwszej metody wykonania podpisu cyfrowego, tj. Złóż podpis elektroniczny za pomocą certyfikatu kwalifikowanego z poziomu strony GWD, system otworzy aplet pozwalający na złożenie podpisu.

Do poprawnego działania aplikacji do składania elektronicznego podpisu w przeglądarce Google Chrome, Firefox oraz Opera wymagana jest instalacja dodatkowego oprogramowania. W przypadku braku dodatkowego oprogramowania, po kliknięciu Złóż podpis elektroniczny za pomocą certyfikatu kwalifikowanego z poziomu strony GWD wyświetli się następujący komunikat:

| Niniejsza st<br>Szafir SDK I<br>przeglądare<br>instalacja d<br>Szafir SDK<br>elektroniczr | rona wykorzystuje kompo<br><u>(rajowej Izby Rozliczenio</u> )<br>k <b>Firefox, Google Chro</b><br>edykowanego rozszerzen<br>oraz aplikacji udostępnia<br>nego. | onenty podpisu elektronicznego<br><u>wej S.A.</u> W wersji dla<br><b>me i Opera</b> wymagana jest<br>ia <b>Podpis elektroniczny</b><br>jącej funkcje podpisu |
|-------------------------------------------------------------------------------------------|----------------------------------------------------------------------------------------------------|----------------------------------------------------------------------------------------------------|
|                                                                                           | Instalacja rozszerzel                                                                                                    | nia z Web Store                                                                                                    |
| Uwaga: Po<br>bieżącą str                                                                  | zainstalowaniu rozszerze<br>onę!                                                                                                    | enia należy przeładować                                                                                                    |
|                                                                                           |                                                                                                    |                                                                                                    |

Jeżeli dedykowane rozszerzenie zostało zainstalowane poprawnie, wówczas wyświetlone zostanie właściwe okno zawierające informacje o podpisywanym dokumencie i umożliwiające złożenie podpisu:

| Sformatowary                                                                                        | Binarny           | Wyłaczony                             |                     | Zanicz konie   | Obwórz za p        |
|----------------------------------------------------------------------------------------------------|-------------------|---------------------------------------|---------------------|----------------|--------------------|
| Stormacowany                                                                                        | binarny           | ) wyrdczony                           |                     | zapisz köple   | Otwor2 za p        |
| xml version=</td <td>"1.0" encod</td> <td>ug="utf-8"?&gt;</td> <td></td> <td></td> <td></td>        | "1.0" encod       | ug="utf-8"?>                          |                     |                |                    |
| <pre><applicationve< pre=""></applicationve<></pre>                                                 | ersion xmlns      | si="http://www.w3.org/2001/XMLSchema  | a-instance">        |                |                    |
| <parameter< td=""><td>:s&gt;</td><td></td><td></td><td></td><td></td></parameter<>                  | :s>               |                                       |                     |                |                    |
| < ID>b6                                                                                             | icbf35e-8626      | acb-886d-d5f803c6b2f9                 |                     |                |                    |
| <versi< td=""><td>onClass&gt;</td><td></td><td></td><td></td><td></td></versi<>                     | onClass>          |                                       |                     |                |                    |
| <1                                                                                                  | ID>100            |                                       |                     |                |                    |
| <1                                                                                                  | lame>Podstaw      | y                                     |                     |                |                    |
| <td>ionClass&gt;</td> <td></td> <td></td> <td></td> <td></td>                                       | ionClass>         |                                       |                     |                |                    |
| <appli< td=""><td>cationFormP</td><td>lished&gt;</td><td></td><td></td><td></td></appli<>           | cationFormP       | lished>                               |                     |                |                    |
| <1                                                                                                  | D>305cccf8-       | .94-4266-bee7-8d35fa7da3fb            |                     |                |                    |
| <1                                                                                                  | lame>HRF EOG      |                                       |                     |                |                    |
| <1                                                                                                  | VersionNumbe      | 13                                    |                     |                |                    |
| <d< td=""><td>ateFrom&gt;202</td><td>04-06T12:47:50.53</td><td></td><td></td><td></td></d<>         | ateFrom>202       | 04-06T12:47:50.53                     |                     |                |                    |
| <1                                                                                                  | ateTo xsi:n       | ="true"/>                             |                     |                |                    |
| <.                                                                                                  | pplicationF       | mID>dad144a1-007b-4964-b4c7-74d316e   | 011ce               |                |                    |
| <.                                                                                                  | pplicationF       | mVersionID>f73afb51-4776-47d5-90bc-c  | c24c08a0e525        |                |                    |
| <.                                                                                                  | pplicationF       | mVersionNumber>13                     | ersionNumber>       |                |                    |
| <td>icationForm</td> <td>blished&gt;</td> <td></td> <td></td> <td></td>                             | icationForm       | blished>                              |                     |                |                    |
| <techr< td=""><td>nicalID&gt;2173</td><td>/TechnicalID&gt;</td><td></td><td></td><td></td></techr<> | nicalID>2173      | /TechnicalID>                         |                     |                |                    |
| <versi< td=""><td>on&gt;1</td></versi<> <td>D</td> <td></td> <td></td> <td></td>                    | on>1              | D                                     |                     |                |                    |
| < Intak                                                                                             | e xsi:nil="       | ue"/>                                 |                     |                |                    |
| <disci< td=""><td>pline xsi:n</td><td>="true"/&gt;</td><td></td><td></td><td></td></disci<>         | pline xsi:n       | ="true"/>                             |                     |                |                    |
| <poi15< td=""><td>Contest xsi</td><td>il="true"/&gt;</td><td></td><td></td><td></td></poi15<>       | Contest xsi       | il="true"/>                           |                     |                |                    |
| <poiis< td=""><td>ProjectType</td><td>si:nil="true"/&gt;</td><td></td><td></td><td></td></poiis<>   | ProjectType       | si:nil="true"/>                       |                     |                |                    |
| <fntco< td=""><td>ntest xsi:n</td><td>="true"/&gt;</td><td></td><td></td><td></td></fntco<>         | ntest xsi:n       | ="true"/>                             |                     |                |                    |
| <fntpr< td=""><td>ojectType x</td><td>:nil="true"/&gt;</td><td></td><td></td><td></td></fntpr<>     | ojectType x       | :nil="true"/>                         |                     |                |                    |
| <fntsu< td=""><td>bjectType x</td><td>:nil="true"/&gt;</td><td></td><td></td><td></td></fntsu<>     | bjectType x       | :nil="true"/>                         |                     |                |                    |
|                                                                                                    |                   |                                       |                     |                |                    |
|                                                                                                    |                   |                                       |                     |                |                    |
| Realizowana czynn                                                                                   | ość               |                                       |                     |                |                    |
| Podpisywanie dola                                                                                   | umentu 1/1        |                                       | 1 Propentacia       |                |                    |
| https:/gwddev.                                                                                      | nfosigw.gov.pl    | ile///b6cbf35e-8626-4acb-886d-d5f803c | .6b2 1. Prezencacja |                |                    |
|                                                                                                    |                   |                                       |                     |                |                    |
|                                                                                                    |                   |                                       |                     |                | Pod                |
|                                                                                                    |                   |                                       |                     |                | 1                  |
|                                                                                                    |                   |                                       |                     |                |                    |
|                                                                                                    |                   |                                       |                     |                |                    |
|                                                                                                    |                   |                                       |                     |                | Po                 |
|                                                                                                    |                   |                                       |                     |                | 10                 |
| Pomiń prezenta                                                                                      | ację kolejnych do | mentów                                |                     | 🗹 Pomiń podsum | owanie kolejnych e |
|                                                                                                    |                   |                                       |                     |                |                    |
| Panel wyboru certy                                                                                  | fikatów           |                                       |                     |                |                    |
|                                                                                                    |                   |                                       |                     |                |                    |

Po kliknięciu Wybierz certyfikaty możliwe jest wybranie odpowiednich certyfikatów kwalifikowanych odpowiadających podpisowi elektronicznemu, który Wnioskodawca chce złożyć. Następnie należy kliknąć Podpisz (przycisk staje się aktywny dopiero po wybraniu certyfikatów) i wprowadzić osobisty klucz PIN. Po właściwym użyciu podpisu poprzez wpisanie kodu PIN aktywuje się przycisk Zakończ. W ten sposób dokument został podpisany z użyciem certyfikatu.

Po wykonaniu operacji aplet zostaje zamknięty, a w oknie aplikacji pojawia się komunikat o pozytywnym złożeniu podpisu. W przeciwnym wypadku wyświetlony zostanie odpowiedni komunikat o błędzie.

Podpis z użyciem Profilu Zaufanego platformy ePUAP

Po wybraniu metody za pomocą Profilu Zaufanego platformy ePUAP wyświetlony zostanie podpisywany dokument:

| Podpisywanie wniosku Podpisem Zaufanym                                                                                                    |                                                     | × |
|----------------------------------------------------------------------------------------------------|-----------------------------------------------------|---|
| Zamierzasz podpisać wniosek swoim Podpisem Zaufanym (d. Profilem Zaufanym ePUAP). Z<br>stronę ePUAP, gdzie będziesz mógł złożyć podpis. Po złożeniu podpisu zostaniesz z powrote<br>stronę.                                                                                                    | ostaniesz przekierowany na<br>m przekierowany na tę | * |
| Podpisywany dokument:                                                                                                    |                                                     |   |
| xml version="1.0" encoding="utf-16"?<br><applicationversion xmlns:xsi="http://www.w3.org/2001/XMLSchema-instance"><br/><parameters><br/><id>53656d50-bdeb-440b-aa67-f3c9f84d06f4</id><br/><versionclass><br/><id>100</id><br/><name>Podstawowy</name><br/></versionclass><br/><applicationformpublished><br/><id>300bf60+8e5f-42a2-a9f9-5ff58a0f72c2</id><br/><name>MS_test_WoU</name><br/><versionnumber> 1</versionnumber><br/><datefrom>2020-10-09T12:55:10.323</datefrom><br/><datefrom>2020-10-09T12:55:10.323</datefrom>2020-10-09T12:55:10.3232020-10-09T12:55:10.3232020-10-09T12:55:10.3232020-10-09T12:55:10.3232020-10-09T12:55:10.3232020-10-09T12:55:10.3232020-10-09T12:55:10.3232020-10-09T12:55:10.3232020-10-09T12:55:10.3232020-10-09T12:55:1</applicationformpublished></parameters></applicationversion> |                                                     |   |
| <pre><applicationformversionid>6c0802a5-7957-4a69-8221-e79e3eaf4806</applicationformversionid> <applicationformversionnumber>1</applicationformversionnumber>  <technicalid>21790</technicalid> <version>1</version> <intake xsi:nil="true"></intake> <discipline xsi:nil="true"></discipline> <poiisfonjecttype xsi:nil="true"></poiisfonjecttype> <fntsubjecttype xsi:nil="true"></fntsubjecttype> <fntsubjecttype xsi:nil="true"></fntsubjecttype> <fntsubjecttype xsi:nil="true"></fntsubjecttype> <applicationtype> <id>500</id> </applicationtype>                                                                              </pre>                                                                                                    |                                                     | • |
|                                                                                                    | Kontynuuj Anuluj                                    |   |

Po kliknięciu Kontynuuj użytkownik zostanie przeniesiony na stronę logowania portalu ePUAP. Należy tam wpisać identyfikator oraz hasło do konta w ePUAP lub zalogować się przy pomocy banku lub innego dostawcy.

| profil 💵       |             |       |         |        | A<br>Konto prywatne         | •      |
|----------------|-------------|-------|---------|--------|-----------------------------|--------|
| PROFIL ZAUFANY | AKTUALNOŚCI | POMOC | KONTAKT |        |                             |        |
| Podpisywanie   | dokumentu   |       |         | Anuluj | Podpisz podpisem zaufanym   | •      |
|                |             |       |         |        | Podpisz podpisem kwalifikow | anym » |

Korzystając z tej opcji użytkownik ma do wyboru:

- Podpisz podpisem zaufanym,
- Podpisz podpisem kwalifikowanym,
- Anuluj.

Jeśli podpis zostanie poprawnie złożony w systemie ePUAP lub proces zostanie anulowany – użytkownik zostanie z powrotem przekierowany na stronę GWD.

\_\_\_\_\_

Wysłanie dokumentu przez ePUAP

Po podpisaniu dyspozycji, automatycznie pojawi się okno:

| Zако           | iczenie operacji podpisu 🔹                                                      |
|----------------|---------------------------------------------------------------------------------|
| <b>~</b>       | <b>Obsługa żądania podpisu zakończona.</b><br>Wniosek został podpisany          |
| Nastę<br>ePUAF | ny obowiązkowy krok to wysłanie podpisanego wniosku do Funduszu poprzez         |
| Aby ko<br>menu | ntynuować kliknij przycisk poniżej bądź kliknij przycisk "Wyślij przez ePUAP" z |
| Wybie          | rz akcję.                                                                       |
|                |                                                                                 |
| Wyśl           | j podpisaną wersję wniosku do Funduszu poprzez serwis ePUAP.                    |

lub na górnej wstążce GWD pojawi się opcja **Wyślij przez ePUAP**, po naciśnięciu której, dyspozycja zostanie automatycznie wysłana do odpowiedniego wfośigw zgodnie z lokalizacją budynku/lokalu mieszkalnego wskazaną w dyspozycji.

|                      |                 |                                         |                        |                      | G     | enerator w | niosków o d         | lofinansowar          | nie GWD |                                |
|----------------------|-----------------|-----------------------------------------|------------------------|----------------------|-------|------------|---------------------|-----------------------|---------|--------------------------------|
| Wszystkie<br>wnioski | Moje<br>robocze | Oczekujące<br>na złożenie<br>w Funduszu | Przyjęte w<br>Funduszu | Do oceny<br>eksperta | Umowy | Drukuj     | Eksportuj<br>do XML | Wyślij przez<br>ePUAP | Wycofaj | Kopiuj do<br>nowego<br>wniosku |
|                      |                 | Lis                                     | ty                     |                      |       |            |                     | Wniosek               |         |                                |

Wybór tej opcji spowoduje wyświetlenie okna Przesyłanie wniosku przez ePUAP z komunikatem:

| Przes | yłanie wniosku przez ePUAP                                                                                                    | ×                             |
|-------|----------------------------------------------------------------------------------------------------|-------------------------------|
| X     | Zamierzasz złożyć podpisany wniosek do Fund<br>poprzez platformę ePUAP. Po odebraniu go w<br>wniosek zostanie przyjęty i będzie dalej przet<br>Jeżeli rejestracja wniosku nie nastąpi w ciągu<br>najbliższych 12 godzin, należy ponowić próbę | luszu<br>Funduszu<br>warzany. |
| Konty | nuować?                                                                                                    |                               |
|       | Tak                                                                                                    | Nie                           |
|       |                                                                                                    |                               |

Po potwierdzeniu złożenia podpisanej dyspozycji do Funduszu, użytkownik będzie miał możliwość wysłania go za pomocą przycisku Wyślij natychmiast.

| Przes  | yłanie dokumentu do Funduszu                                                                         | ı przez ePUAP                                                               | ×     |
|--------|----------------------------------------------------------------------------------------------------|-----------------------------------------------------------------------------|-------|
|        | Wysyłany dokument jest podpisa<br>podpisu została wykonana 13 kw<br>Jan Kowalski (agata.pietka@inter | ny, a ostatnia modyfikacja jego<br>ietnia 2022 12:05 przez użytko<br>ia.pl) | wnika |
| To jes | t ostatni krok wysyłania dokument                                                                    | u.                                                                          |       |
|        | Wyślij natychmiast                                                                                   | Anuluj – nie wysyłaj w tej chu                                              | wili. |

Dopiero po zatwierdzeniu wysłania przez ePUAP dyspozycja zostanie dostarczona do wfośigw.

Po dostarczeniu dyspozycji do odpowiedniego wfośigw, status dyspozcyji zostanie zmieniony na **Przyjęty w Funduszu** i Beneficjent otrzyma potwierdzenia złożenia dyspozycji w formie wiadomości e-mail.

W przypadku składania dyspozycji z podpisem elektronicznym nie należy dodatkowo dostarczać wersji papierowej do właściwego wfośigw.

### 2. ZŁOŻENIE DYSPOZYCJI BEZ PODPISU ELEKTRONICZNEGO

W przypadku gdy dyspozycja składana jest bez podpisu elektronicznego, po użyciu przycisku **Przygotuj do podpisu** należy wydrukować dyspozycję oraz podpisać ją własnoręcznym podpisem przez Beneficjenta. Następnie tak przygotowaną dyspozycję wraz z wymaganymi załącznikami w formie papierowej należy złożyć do właściwego wfośigw zgodnie z lokalizacją budynku/lokalu mieszkalnego, którego dotyczy dyspozycja.

# VI. PRZYGOTOWANIE KOREKTY DYSPOZYCJI WYPŁATY ZALICZKI

1. JEŚLI DYSPOZYCJA WYPŁATY ZALICZKI ZOSTAŁA PODPISANA ELEKTRONICZNIE

Jeżeli Beneficjent chce złożyć korektę dyspozycji, należy otworzyć dyspozycję złożoną wcześniej w Funduszu i dokonać jej modyfikacji. W tym celu należy:

- 1) w menu głównym wybrać Wszystkie pozwala zobaczyć pełną listę swoich wniosków,
- wybrać właściwy dokument i upewnić się, że pole "Status w Funduszu" posiada jedną z wartości: "Odmowa z możliwością aktualizacji", "Odesłany do uzupełnienia", "Przyjęty w WFOŚiGW", "WFOŚiGW: wniosek skierowany do korekty" – tylko te wartości umożliwiają złożenie korekty (aktualizacji) dyspozycji,
- 3) w kolumnie Akcja wybrać Szczegóły,
- 4) z menu górnego wybrać Utwórz aktualizację,
- 5) zaznaczyć we wniosku **Korekta dyspozycji** (nr techniczny dyspozycji, której dotyczy korekta zostanie uzupełniony automatycznie),

- 6) wprowadzić zmiany dyspozycji, a następnie postępować tak, jak przy złożeniu dyspozycji po raz pierwszy,
- 7) data złożenia korekty dyspoycji zostanie automatycznie uzupełniona przez system na wydruku w momencie kiedy dyspozycja otrzyma status "*Przyjęty w Funduszu"*.
  - 2. JEŚLI DYSPOZYCJA WYPŁATY ZALICZKI ZOSTAŁA PODPISANA ODRĘCZNIE I ZOSTAŁA ZŁOŻONA W FORMIE PAPIEROWEJ

Jeżeli Beneficjent chce złożyć korektę dyspozycji na wezwanie wfośigw, należy postępować analogicznie jak zostało to opisane powyżej w pkt 1 ppkt 1)-6).

W przypadku, gdy Beneficjent chce złożyć korektę z własnej inicjatywy bez wezwania przez wfośigw do poprawy dyspozycji, konieczny jest kontakt Beneficjenta z wfośigw do którego został złożony wniosek.